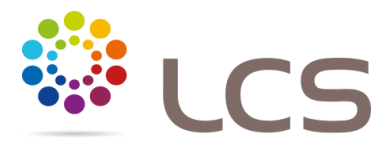

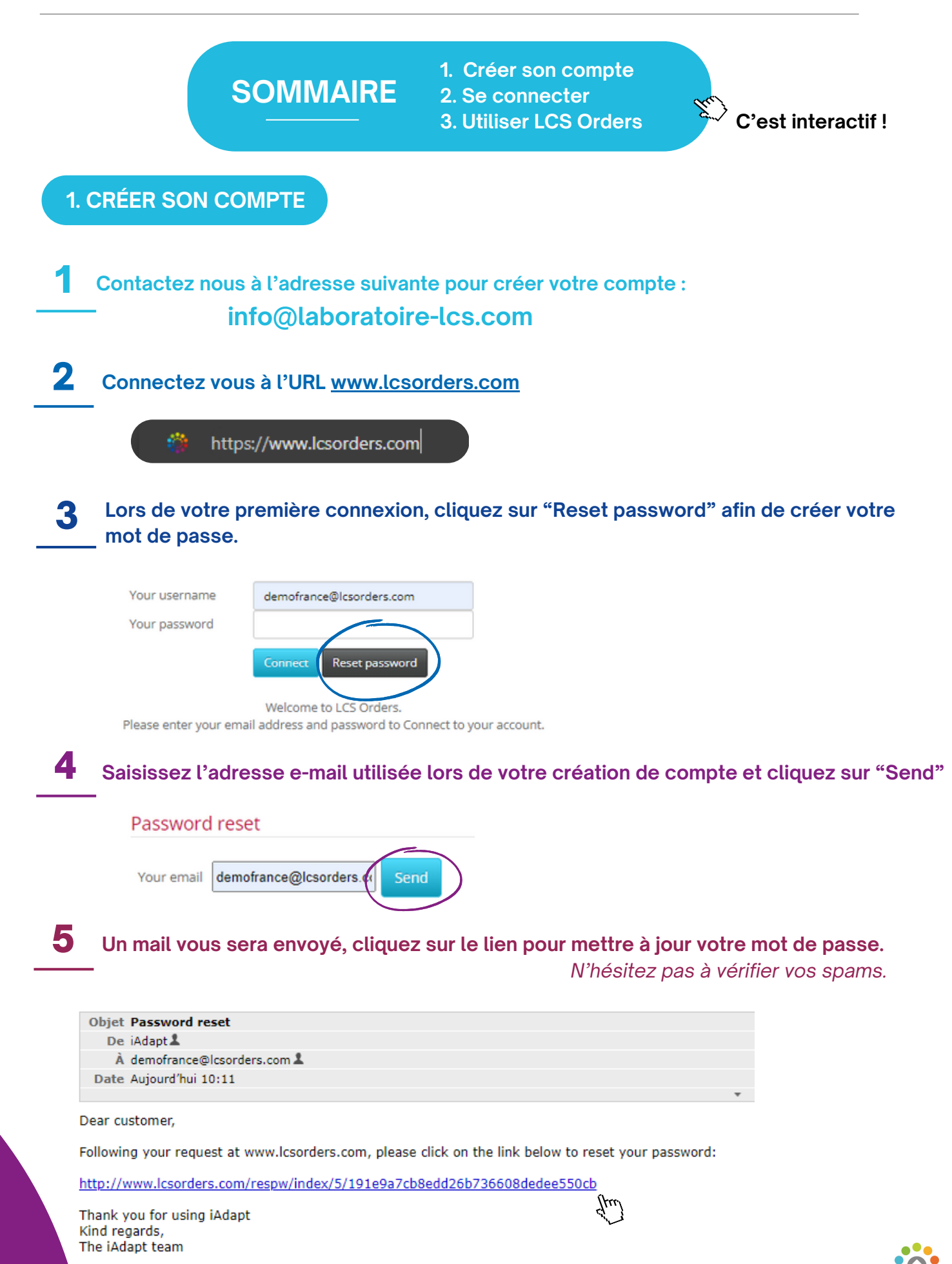

## LCS Orders - Inscription & Utilisation

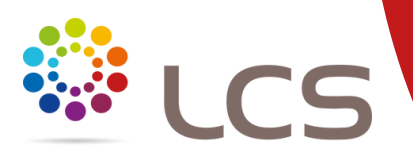

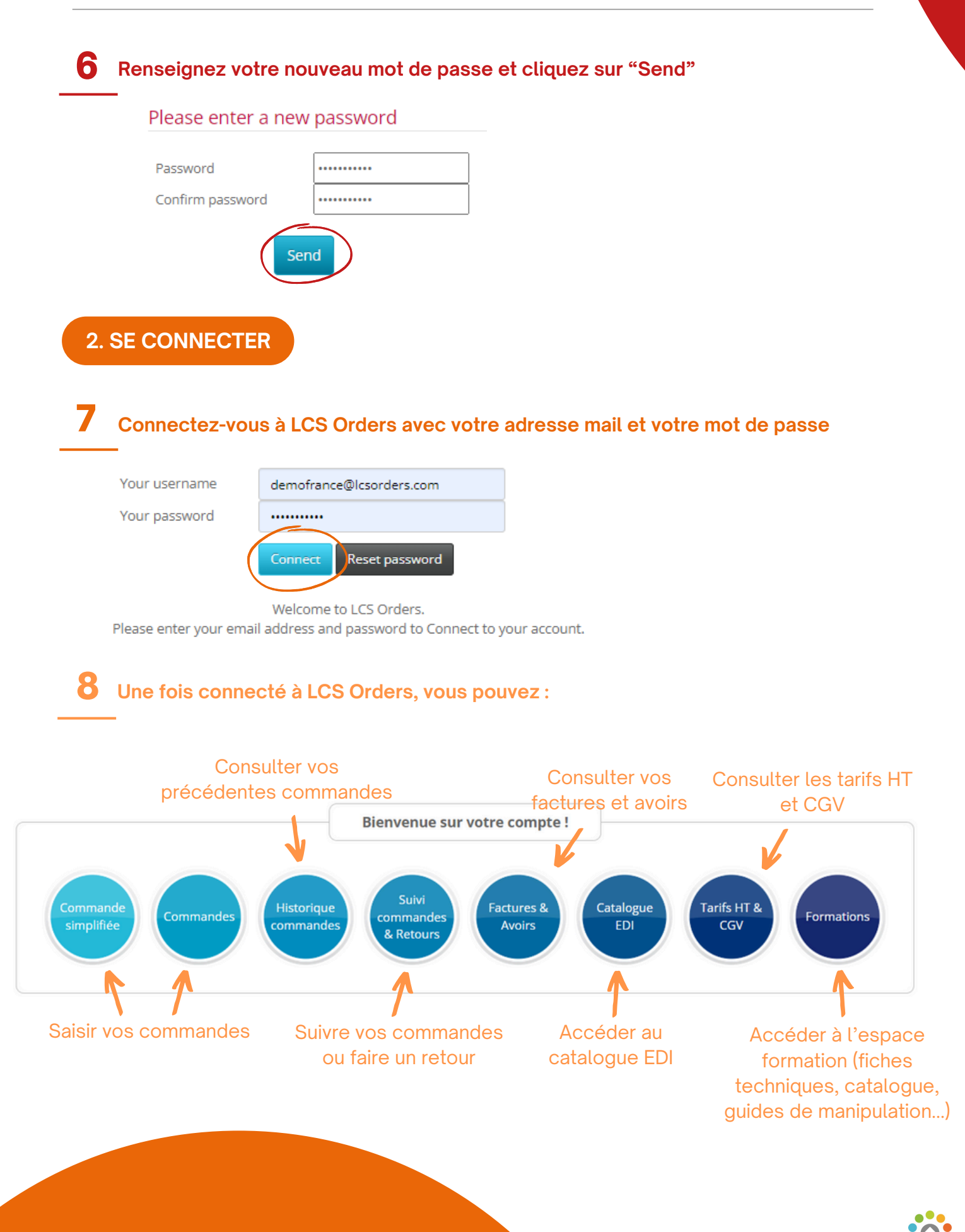

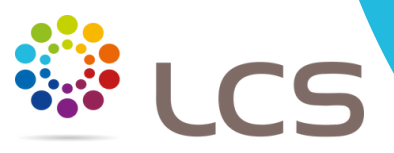

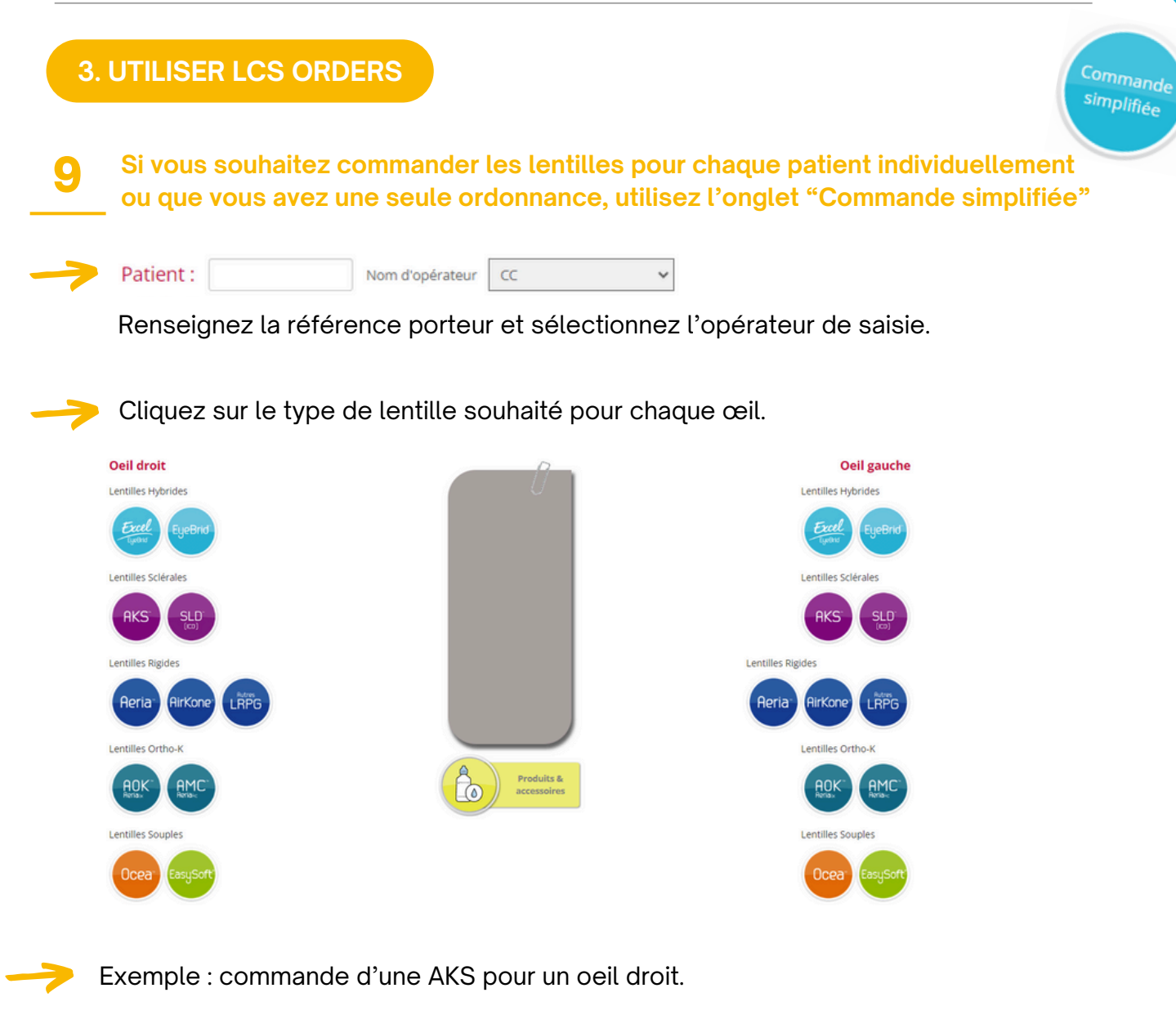

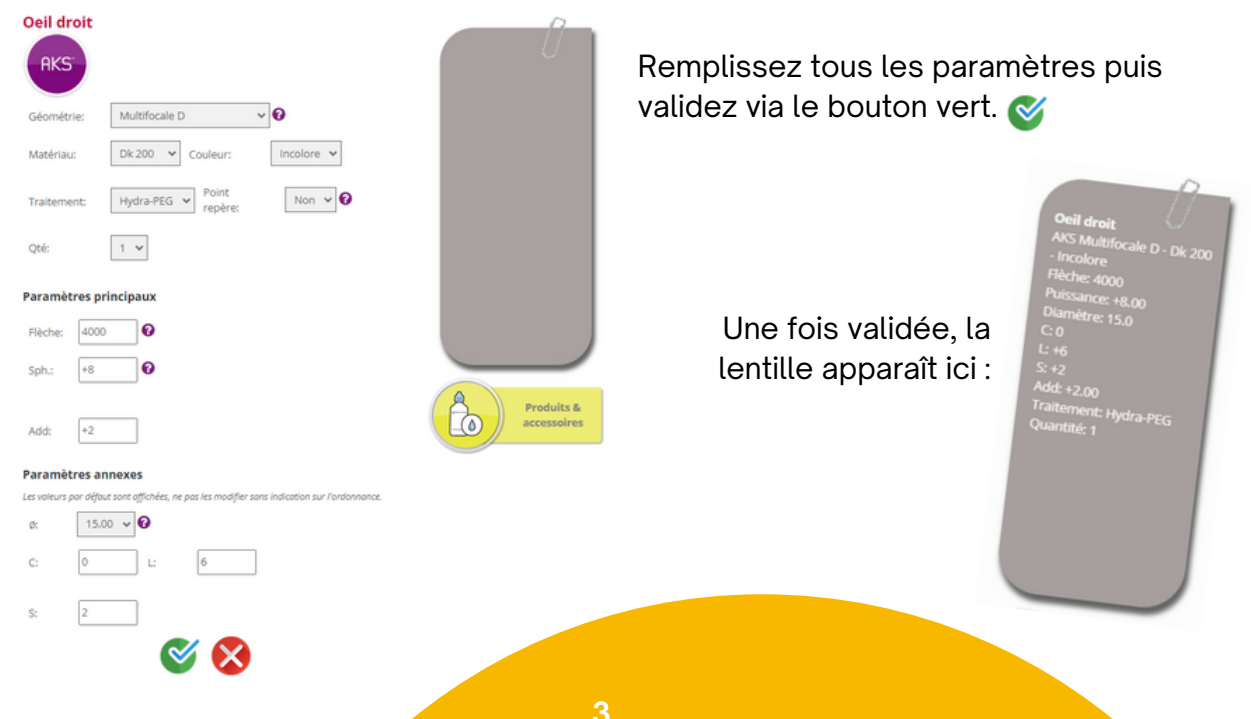

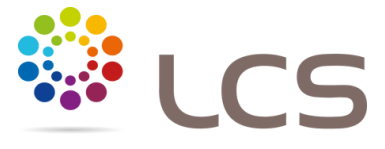

Si vous souhaitez compléter votre commande avec des produits d'entretien et/ou des accessoires, cliquez sur ce bouton :

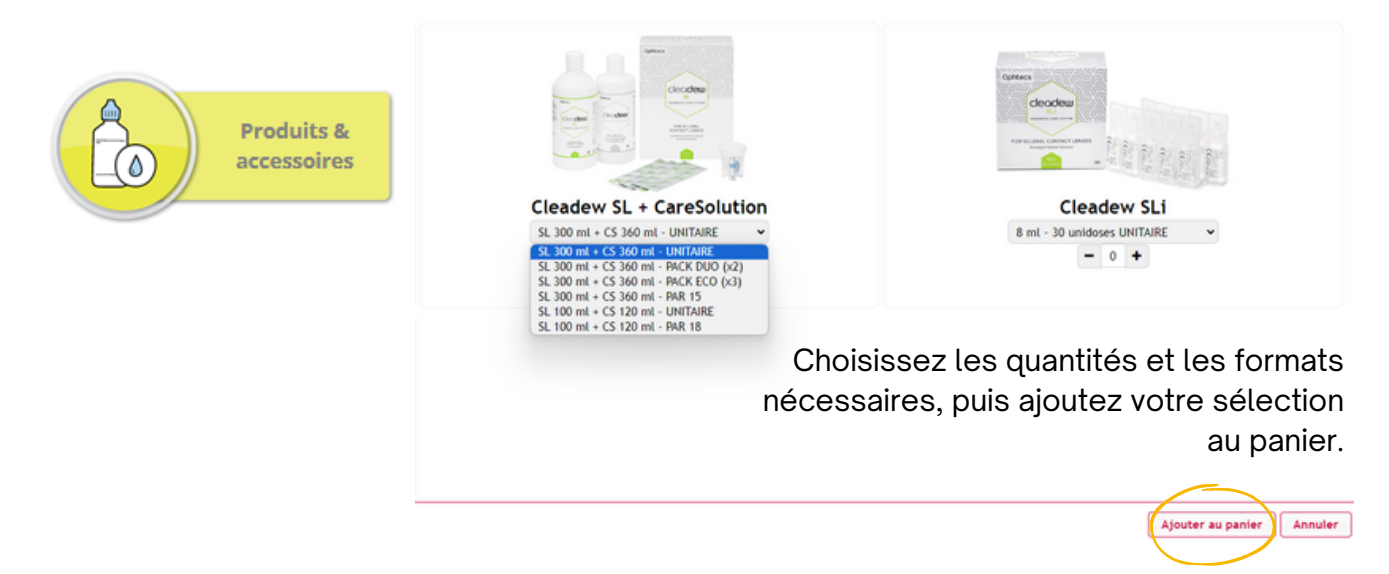

Une fois votre commande finalisée et complète, cliquez sur le caddie LCS afin de nous envoyer votre commande.

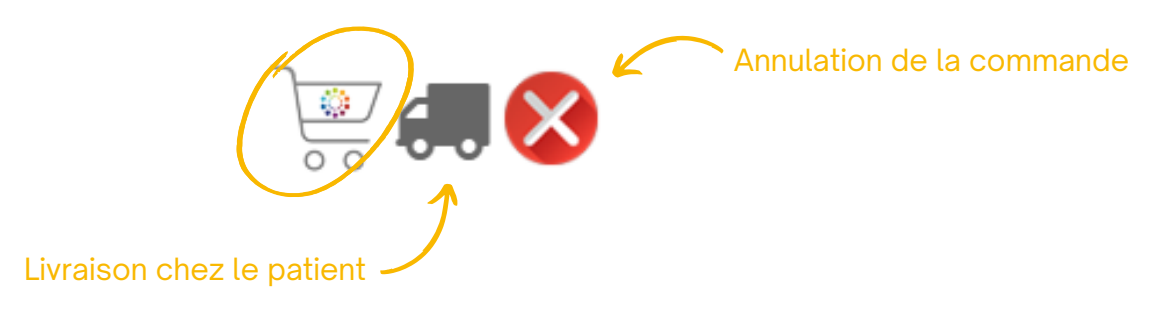

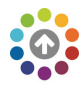

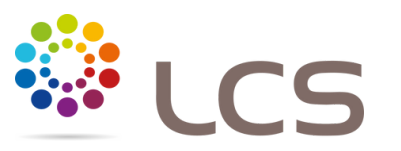

Commande

**10** Si vous avez plusieurs commandes à enregistrer simultanément et que vous êtes familier avec le logiciel, utilisez l'onglet "Commandes" classique

1. Sélectionnez ou ajoutez un opérateur de saisie

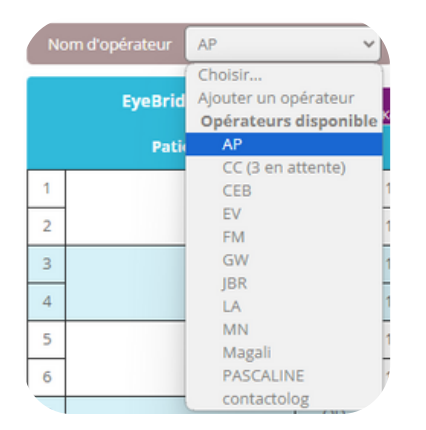

2. Sélectionnez le type de lentille à commander : EyeBrid, AKS, Aeria, Airkone, AOK, AMC...

| EyeBrid | AKS SLD<br>AirKone Scleral (ICD) |  | Aeria | AirKone | Autres LRPG | AOK & AMC<br>Aeria OK & MC |
|---------|----------------------------------|--|-------|---------|-------------|----------------------------|
|         |                                  |  |       |         |             |                            |

3. Saisissez vos commandes. Si une case apparaît en **rouge**, c'est que la saisie est erronée ou absente. Corrigez la saisie pour poursuivre.

|   | EyeBrid 2 | ,    | AKS<br>ArKone Sch | ral .      |             | SLD<br>(KD) |         | Aeria AirKone |            |                 | Autres LRPG    |      |  | AOK & AMC<br>Aeria OK & MC |        |  |  | Produits &<br>accessoires |          |      |     |      |         |
|---|-----------|------|-------------------|------------|-------------|-------------|---------|---------------|------------|-----------------|----------------|------|--|----------------------------|--------|--|--|---------------------------|----------|------|-----|------|---------|
|   | Patient   | Oeil |                   |            | ntille      | Géométrie   | Matéria | u Couleur     | Traitement | Point<br>repère | Cond.          |      |  | Axe K                      | Sphère |  |  |                           | Jupe     |      | Add | Exp. | Effacer |
| 1 | 7657      | 00   | 1 -               | EyeBrid E  | ccel 8.50 v | Sphérique   | ESH     | v Bleu v      | Non v      | Non 🗸           | Adaptation 🗸 🗸 | 0.57 |  |                            | 15     |  |  | 14,90                     | 0.00 🗸   | 0.55 |     |      | ×       |
|   | 101       | OG   | 1                 | EyeBrid Ex | ccel 8.50 👻 | Sphérique   | ESIH    | v Bleu v      | Non v      | Non 🗸           | Adaptation 👻   | 7    |  |                            | 14     |  |  | 14,90                     | 0.00 ¥   | 0.55 |     | -    | ×       |
| 3 |           | OD   | 1                 | EyeBrid E  | cel 8.50 🗸  | Sphérique   | ESH -   | v Bleu v      | Non v      | Non 🛩           | Adaptation 👻   |      |  |                            |        |  |  | 14,90                     | 0.00 🗸   | 0.55 |     |      | ×       |
| 4 |           | OG   | 1                 | EyeBrid E  | ccel 8.50 V | Sphérique   | ESIH    | v Bleu v      | Non v      | Non 🗸           | Adaptation 👻   |      |  |                            |        |  |  | 14,90                     | 0.00 🗸   | 0.55 |     | -    | ×       |
| 5 |           | 00   | 1.                | EyeBrid E  | ccel 8.50 v | Sphérique   | ESIH    | v Bleu v      | Non v      | Non 🗸           | Adaptation 🗸   |      |  |                            |        |  |  | 14.90                     | 0.00 🗸   | 0.55 |     |      | ×       |
| 6 | 1         | OG   | 1                 | EyeBrid E  | ccel 8.50 🗸 | Sphérique • | ESIH    | v Bleu v      | Non v      | Non 🗸           | Adaptation 🗸   |      |  |                            |        |  |  | 14,90                     | • 0.00 • | 0.55 |     | -    | ×       |
|   |           |      |                   |            |             |             |         |               |            |                 |                | 7    |  |                            |        |  |  |                           |          |      |     |      |         |

Les cellules blanches ou bleues sont les paramètres à remplir.

4. Cliquez sur "Valider toutes les commandes" pour envoyer vos commandes. Si le bouton est gris, c'est qu'il y a une erreur dans la saisie.

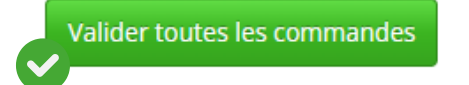

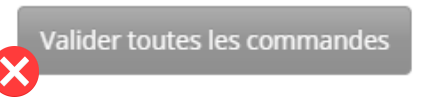

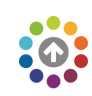

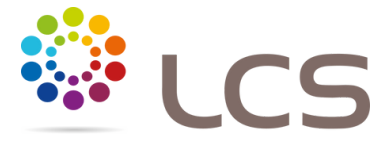

Les n° sur fond jaune vous indiquent les lentilles en cours de saisie qui n'ont pas encore été envoyées au Laboratoire LCS.

Lorsque vous cliquerez sur le bouton "Valider toutes les commandes", ces n° disparaîtront.

| A       | irKo | ne Scler | ral ( |     |      |     | Accessoir  | res 1 |    |
|---------|------|----------|-------|-----|------|-----|------------|-------|----|
| ométrie |      | Coul     | eur   | Tra | iit. | Add | Cond.      |       | Ef |
|         | ~    | Bleu     | ~     | Non | `    |     | Adaptation | ¥     |    |
|         | ~    | Bleu     | ~     | Non | ~    |     | Adaptation | ~     | )  |

• Une fois votre commande validée, vous recevrez un mail de confirmation.

N'hésitez pas à vérifier vos spams.

LCS Orders (commande automatique) Boîte de réception ×

LCS Orders <info@laboratoire-lcs.com>

|    | - i |  |
|----|-----|--|
| 44 | mo  |  |
|    |     |  |
|    |     |  |
|    |     |  |

| Démo LCS ORDERS FRANCE<br>0000008526            | 30/06/2020                         |  |  |  |  |  |
|-------------------------------------------------|------------------------------------|--|--|--|--|--|
| 8 PLACE DES MARRONNIERS<br>14000 CAEN<br>FRANCE | PO: 30/06/20<br>Opérateur: Dimitri |  |  |  |  |  |
| Commandes                                       |                                    |  |  |  |  |  |

## EyeBrid

Référence : BENOIT

<u>Qeil droit</u> : EyeBrid Silicone 8.50 Sphérique - Bleu Ro : 8,00 mm / Diamètre : 14,50 mm / Puissance : -1,00 Jupe : -1.0 / Excentricité : 0.55 / Traitement : Hydra-PEG Qté : 1 / Adaptation <u>Qeil gauche</u> : EyeBrid Silicone 10 TE - Bleu Ro : 8,00 mm / Diamètre : 14,90 mm / Puissance : -2,0 / Cylindre : -1,00 Jupe : +0.25 / Excentricité : 0.65 Qté : 1 / Boite de 2

Référence : PASCALINE

<u>Oeil droit</u> : EyeBrid AirKone TI - Bleu Ro : 7,00 x 6,00 mm / K : 010° / Diamètre : 14,90 mm / Puissance : -10,00 Jupe : 0.0 / Edge Lift : -0.1 Qté : 1 / Adaptation

## Comment utiliser LCSOrders ? Plus d'informations juste ici !

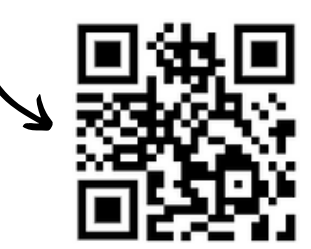